# **APP:iWFCam**

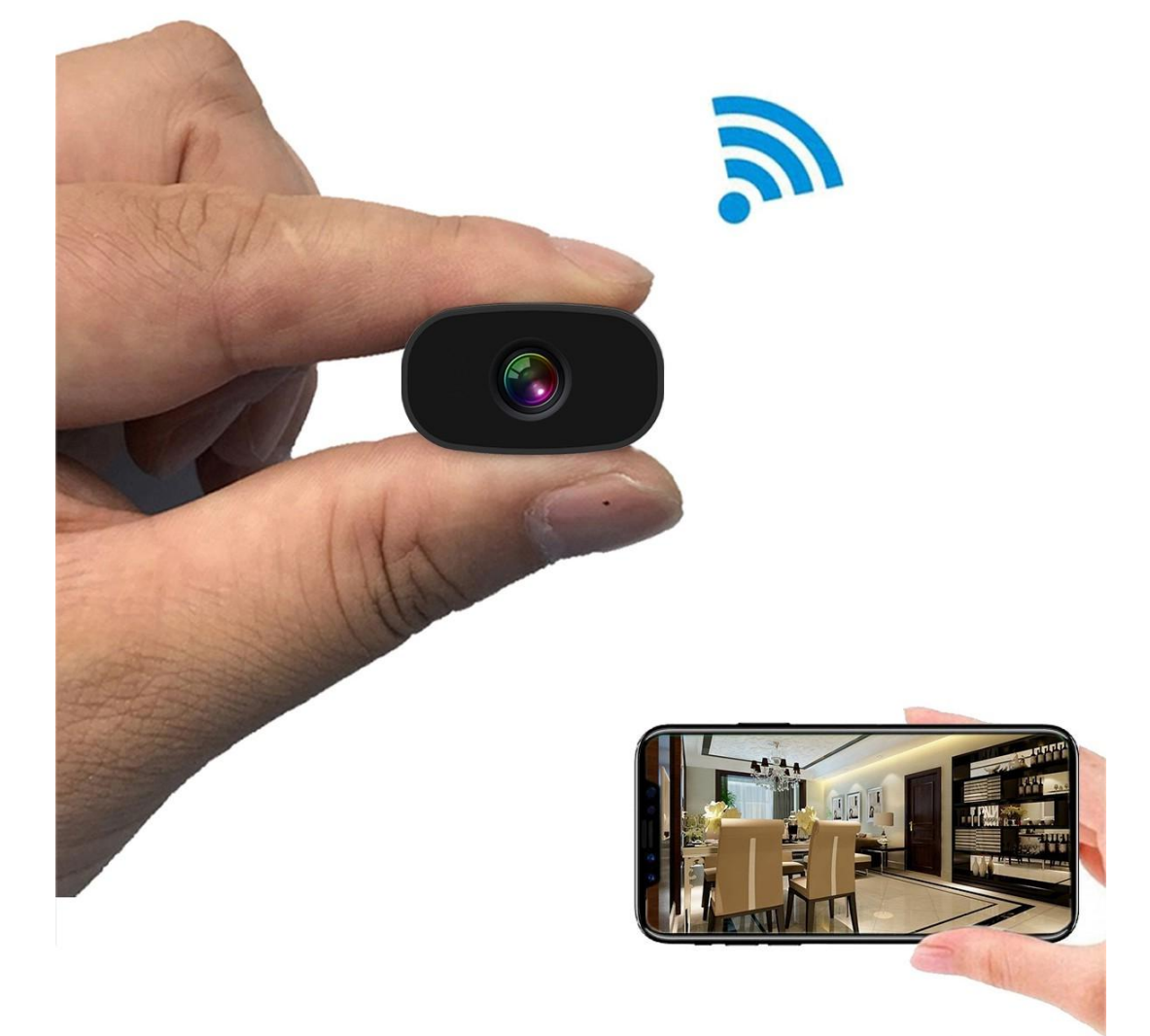

# **User Manual**

### **I. Product Description**

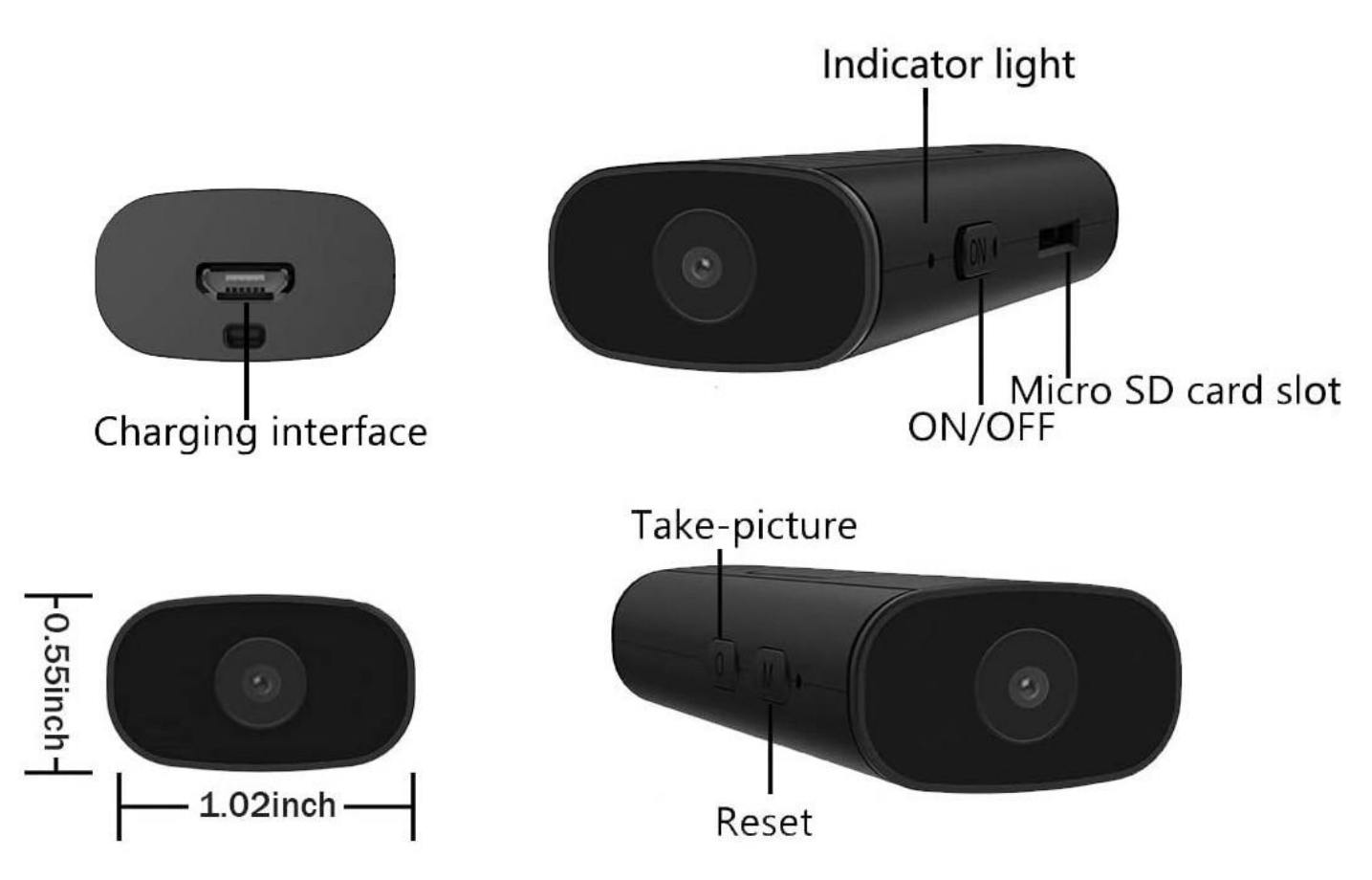

Turn on/off: toggle the ON button to turn on/off;

Reset: Long press the "M" button for 5 seconds to reset the camera;

Take a photo: When it is turned on, press the "O" key to get a photo;

TF card holder: insert a memory card to save recording files, the maximum support is 32G;

Power interface: Universal Micro interface, plug in 5V USB power supply. When charging, you need to turn on the camera switch (charging when turned on)

## **II. APP Settings**

### 1. Download the app "iWFCam"

For iPhone, please search for the APP named "iWFCam" from the APP Store to install

For Android phones, please scan the QR code below with your phone browser and select "Download Android Apk directly" to download and install the software.

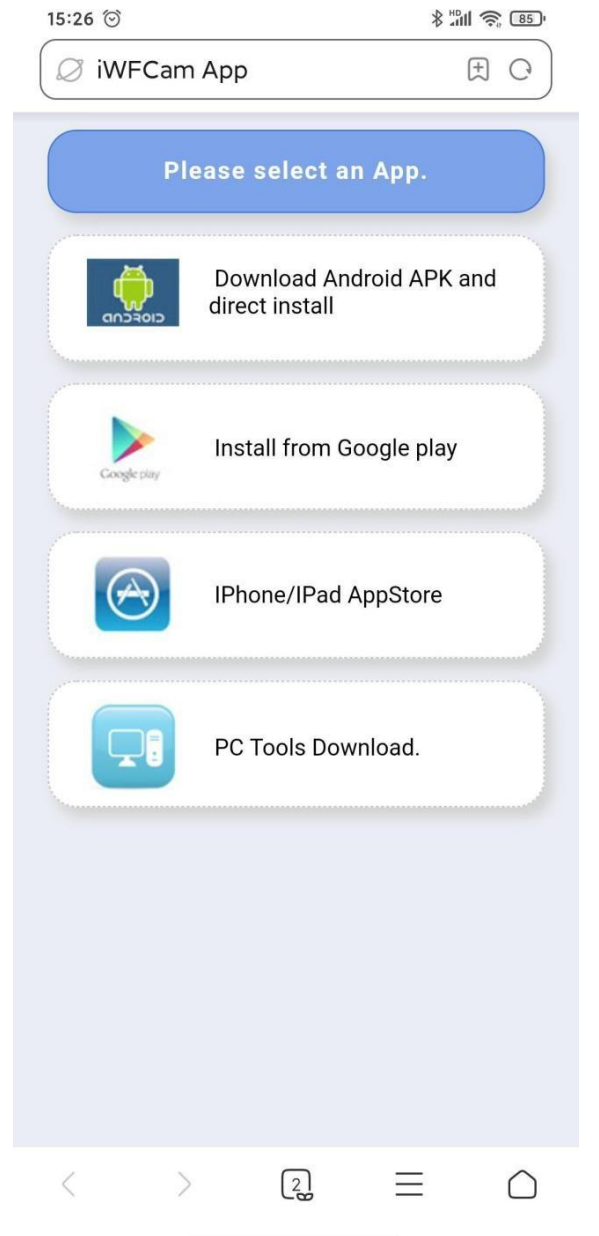

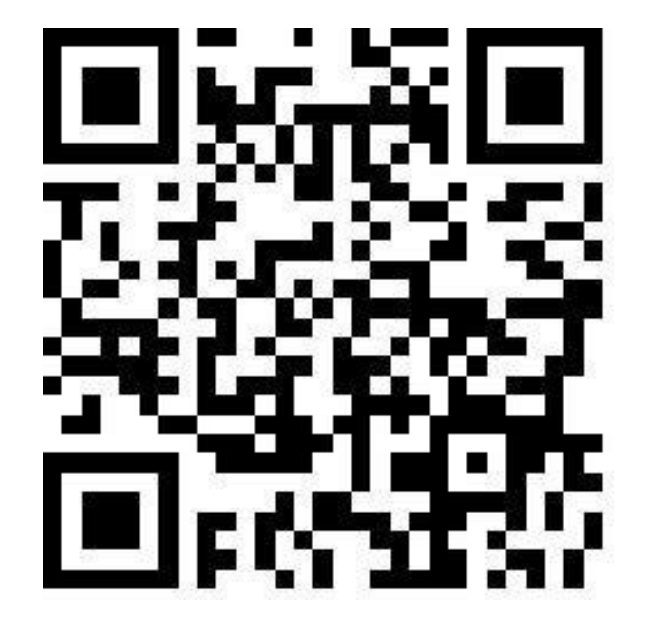

- 2. Camera-Phone Connection(AP Mode):
- ---Press ON/OFF button once to turn on the camera;

---Tap into your phone Settings WLAN, find the camera hotspot signal(named with BK\*\*\* without password), then connect it;

---If you are using Android phones, it'll pop-up a message to Confirm Connection, please keep connecting with the camera;

Please refer to the below pics.

Note: Camera-phone connection should be finished within 5 meters for strong signal.

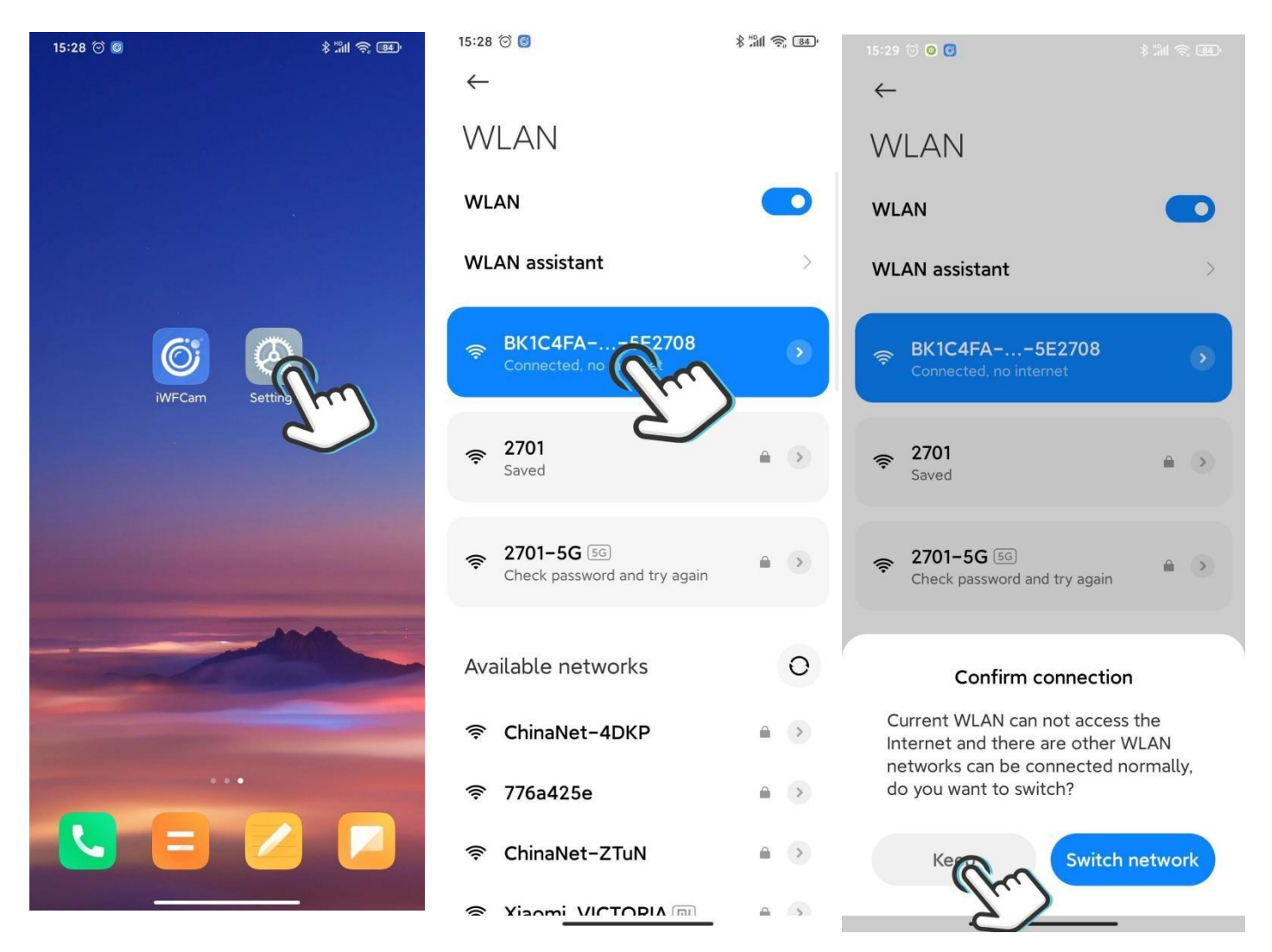

- 3. Camera-APP Remote Connection(IP Mode)
- ---Start APP iWFCam, the camera will auto be added Online;
- ---Click Setting icon beside the camera in the APP, set Wifi Config;
- choose the router and enter the router network password;
- ---Wait for the camera's update process for remote control; Once it shows Online, it means you have successfully done it;
- Please refer to the below pics.
- Note: Camera-router connection should be finished within 5 meters for strong signal.

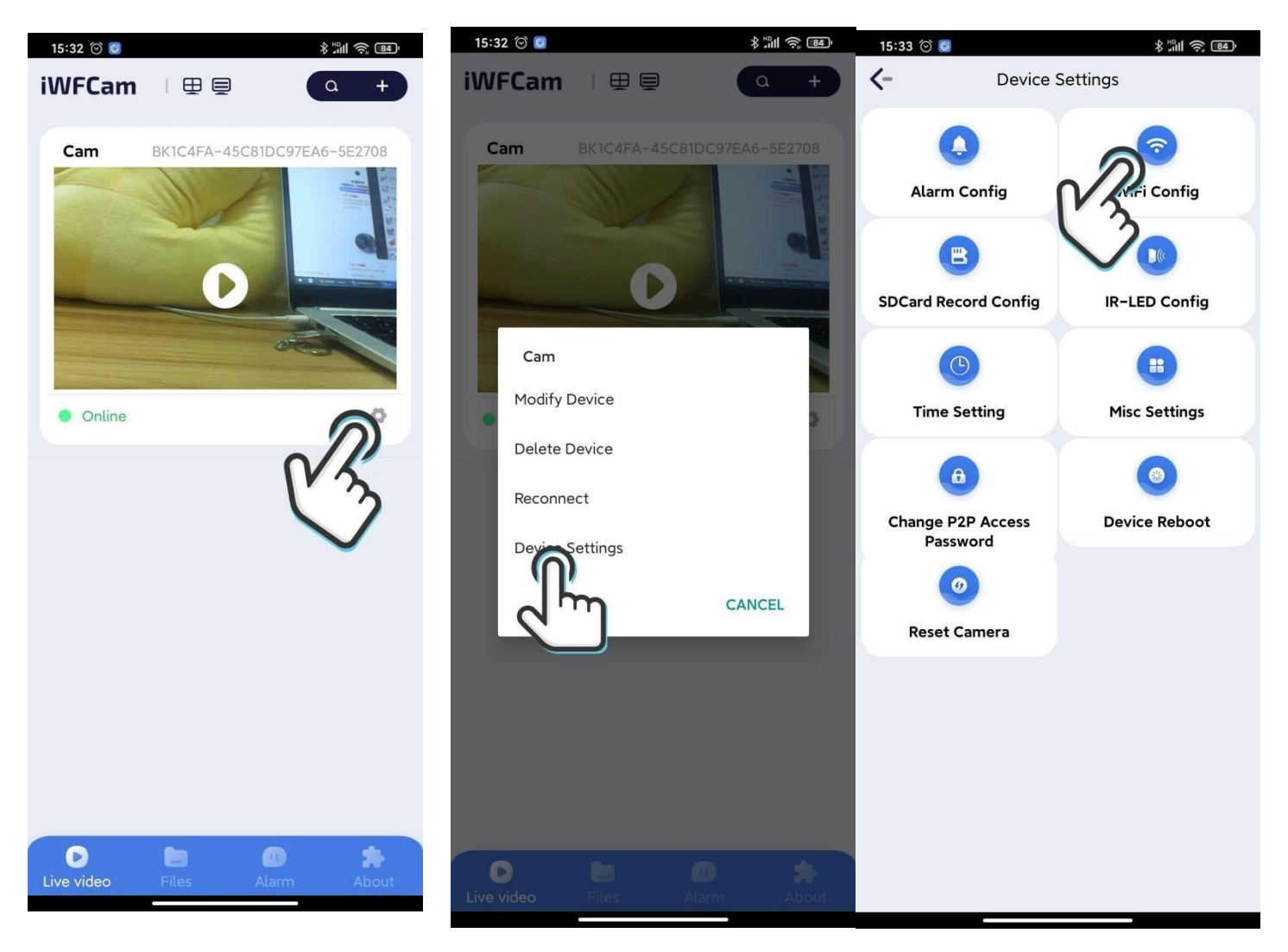

4. Camera Live-feed Page

---Click the camera in the APP, it will pop-up message to change the password; skip or change it for security;

---Then you can see the live feed camera; in this page, you can adjust the Brightness, Night Vision, Video Resolution, Audio, Microphone, Video, Photo, etc.

Please refer to the below pics.

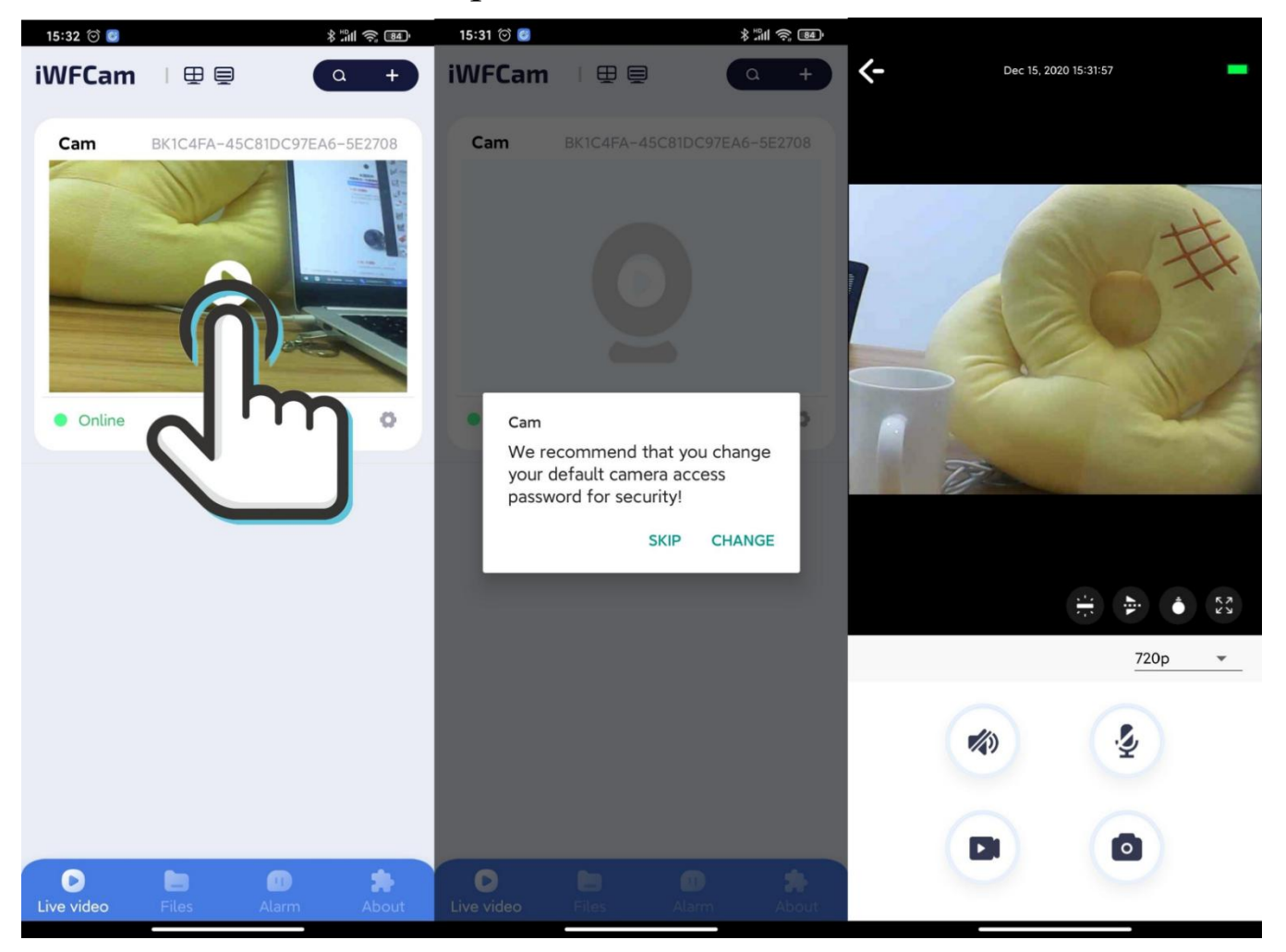

## Wi-Fi 摄像机 使用说明

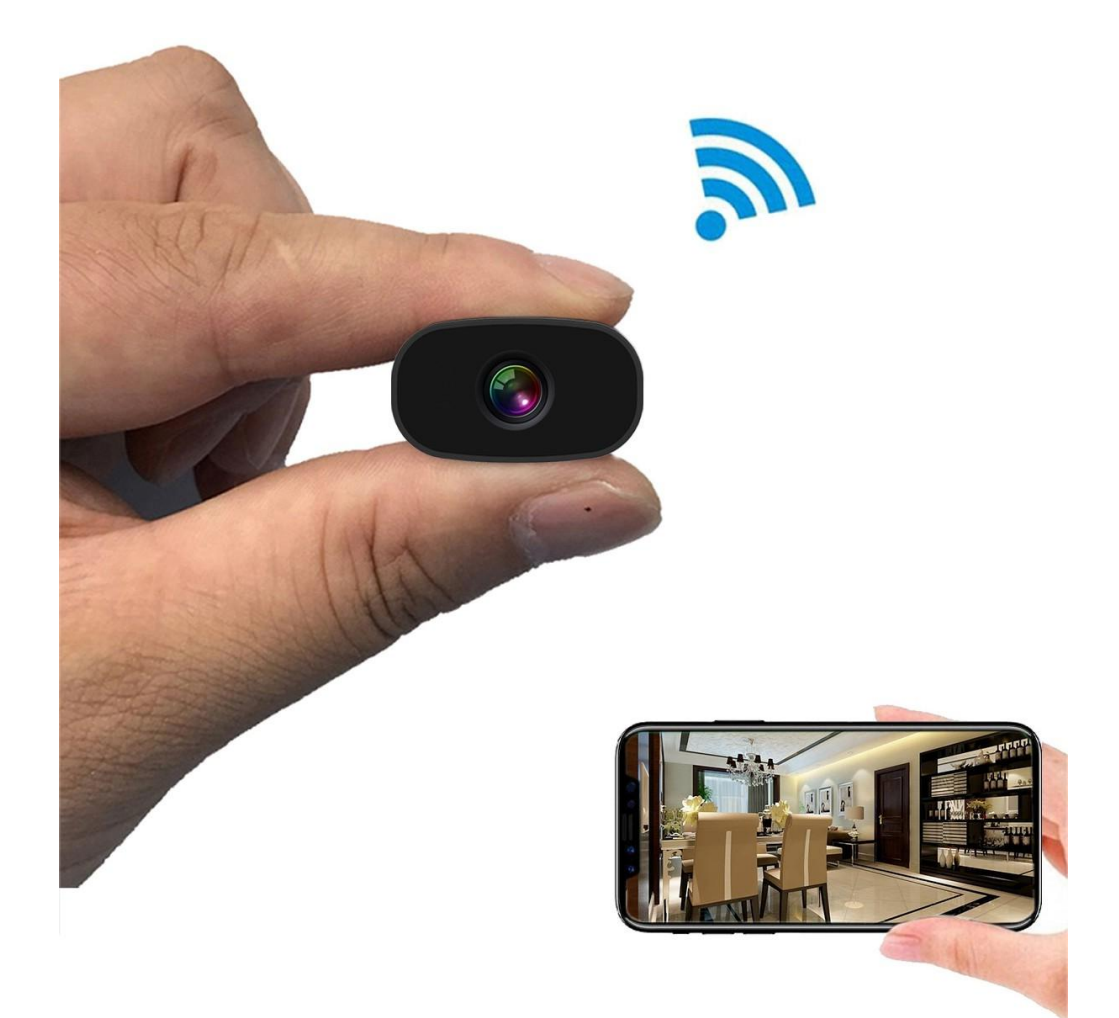

# **APP:iWFCam**

### I. 产品详情

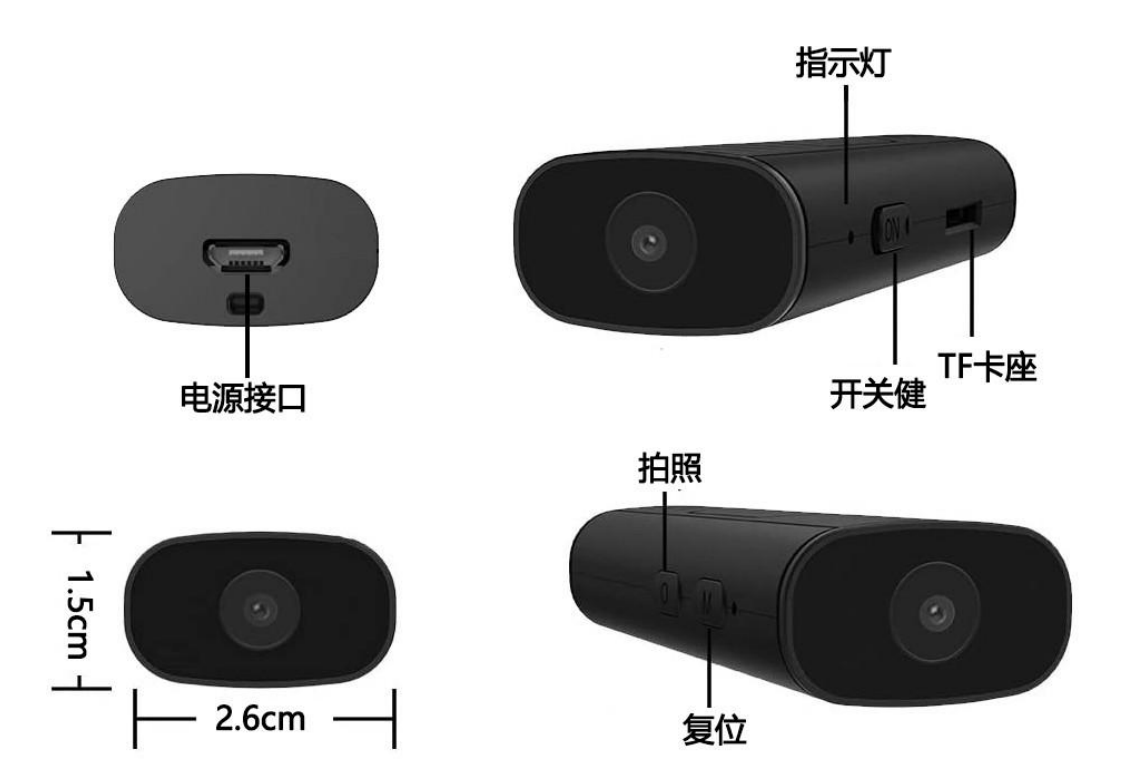

开机/关机:拨动ON按键开机/关机; 复位:开机状态下,按住"M"键约5秒 摄像机会自动复位和重启,恢复到初始 状态;

拍照:开机状态,按"0"键可以获得照片;

TF 卡座: 插入内存卡以保存录制文件,最大支持 32G; 电源接口: 通用Micro接口,接入5V USB电源。充电时需 要打开摄像机开关(开机状态充电)。

### II. APP 设置连接

1. 下载软件 "iWFCam"

苹果手机请进入APP Store搜索名称为"iWFCam"的APP安装 安卓手机请用手机浏览器扫描下方二维码,选择"直接下载Android Apk安装"下载、安装软件。

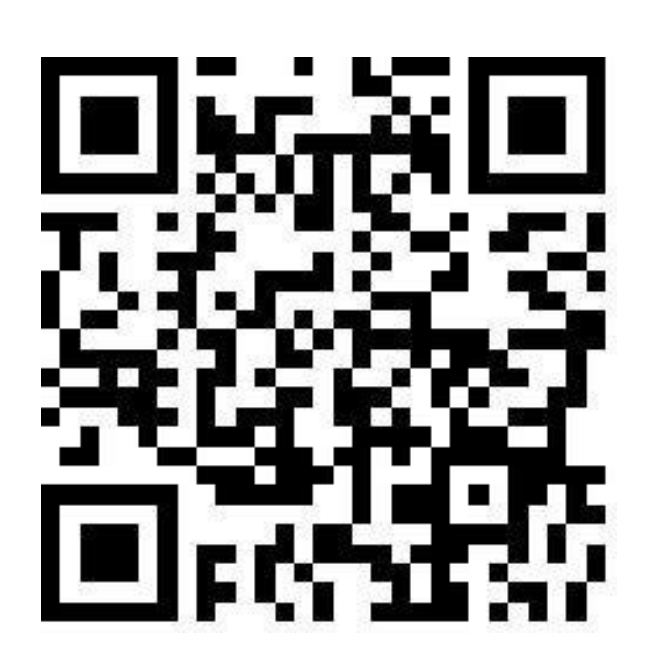

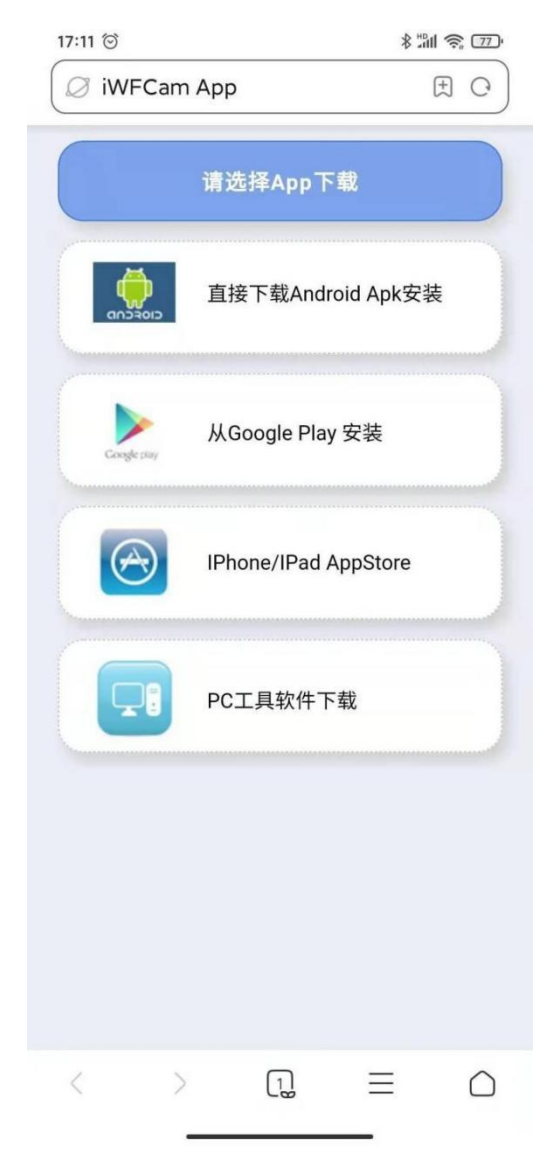

2. 摄像机-手机直连(AP 模式):

---拨动ON 按键开机;

---进入手机设置页面,点开 WLAN,找到命名为 BK\*\*\*的摄像机信号 (无需密码)并连接;

---安卓手机用户在连接摄像机后请耐心等待弹窗,弹窗会提醒更换 网络,请保持与摄像机连接;

可参考以下图片:

(温馨提示:连接时请确保手机与相机距离不超过5米限制范围)

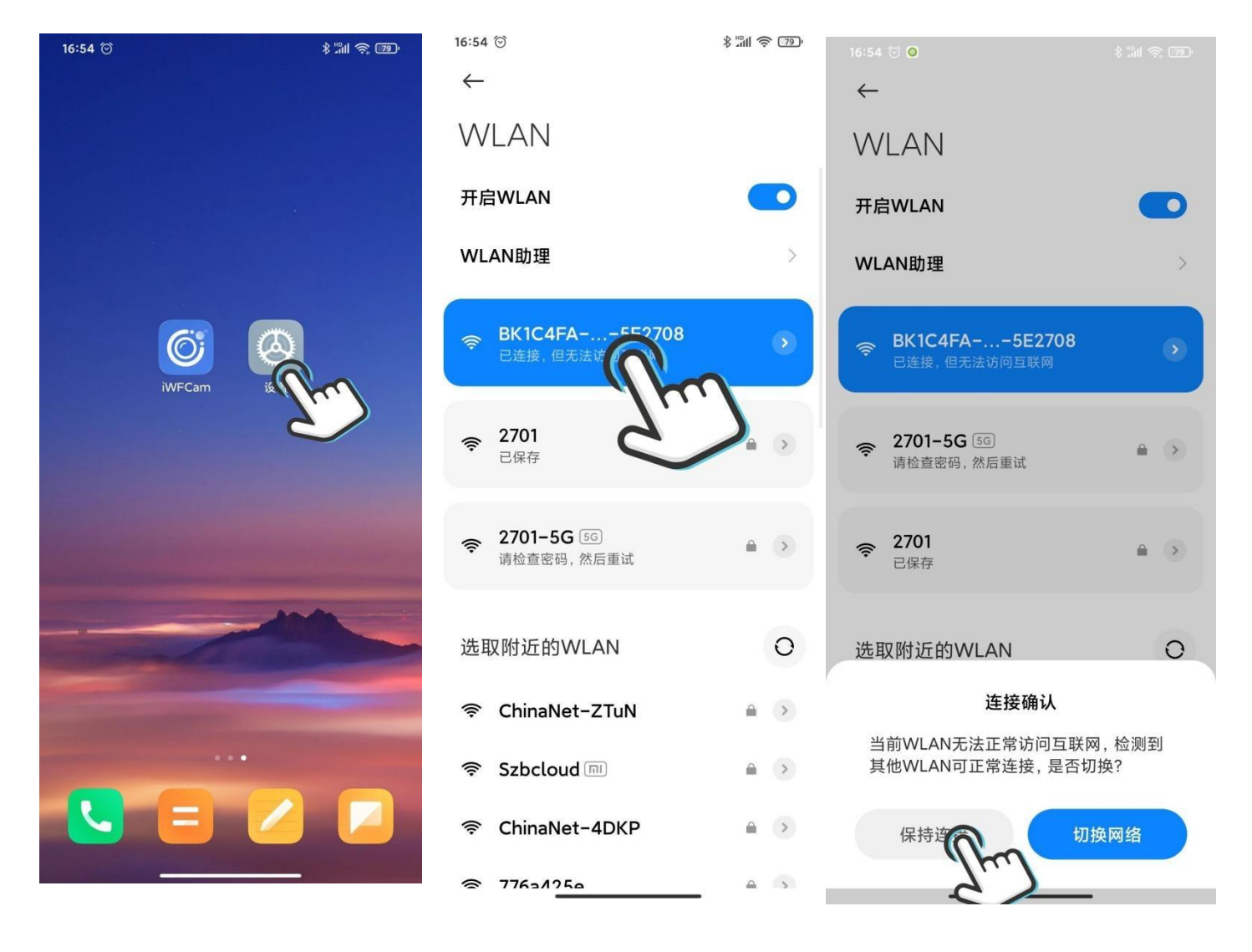

3. 摄像机-APP 远程设置(IP 模式)

---手机-摄像机直连后,打开 APP <iWFCam>,摄像机会自动添加到 APP 里并显示在线;

---点击 APP 里摄像机视图右下角的设置按钮,进入高级设置中的Wifi

连接配置,选择使用中的路由器并输入路由器密码;

---等待摄像机更新网络连接;当摄像机再次显示在线时即表示已成功 设置远程控制模式;

可参考以下图片:

温馨提示:1,连接时请确保摄像机与路由器距离不超过5米限制范围,

2,只支持2.4G的WiFi并且名称和密码由字母或者数字组成,不支 持含有中文和特殊符号的WiFi名称和密码)

| 16:55 河 💽 🚺 |                    | \$ "≞l 奈 īp | 16:56 河 💽 🧔 | 0      | * | "∭ \$ 79'  | 16:56 河 💁 🥥           | \$ <sup>™</sup> |
|-------------|--------------------|-------------|-------------|--------|---|------------|-----------------------|-----------------|
| iWFCam      |                    | α +         | iWFCam      |        |   | <b>x</b> + | <-                    | 高级配置            |
| Cam         | BK1C4FA-45C81DC978 | EA6-5E2708  | Cam         |        |   |            | 反警配置                  |                 |
|             |                    |             |             | 0      |   |            | BD卡录像设置               | 红外设置            |
| ● 在线        |                    | ത്          | Cam<br>修改设备 | Z<br>H |   | >          | <b>(</b><br>)<br>时间设置 | t<br>奈项设置       |
|             | (                  | X S         | 删除设备重新连持    | Ω<br>Ω |   |            | 仓<br>修改P2P密码          | ③<br>重启设备       |
|             |                    |             |             |        | 取 | 消          | ②<br>复位摄像机            |                 |
|             |                    |             |             |        |   |            |                       |                 |
| D<br>Jm #5  |                    | *           | 0           |        |   |            |                       |                 |
| 视频          | 又计 泪息              | 大丁          | 视频          |        |   | 关于         |                       |                 |

### 4. 实时监控画面

---点击 APP 里摄像机主画面,弹窗提醒修改密码,可根据自身实际需求修改或跳过此步骤;

---进入摄像机实时监控页面,你可以设置亮度、夜视、分辨率、声 音、麦克风、照相、录像等功能;

可参考以下图片:

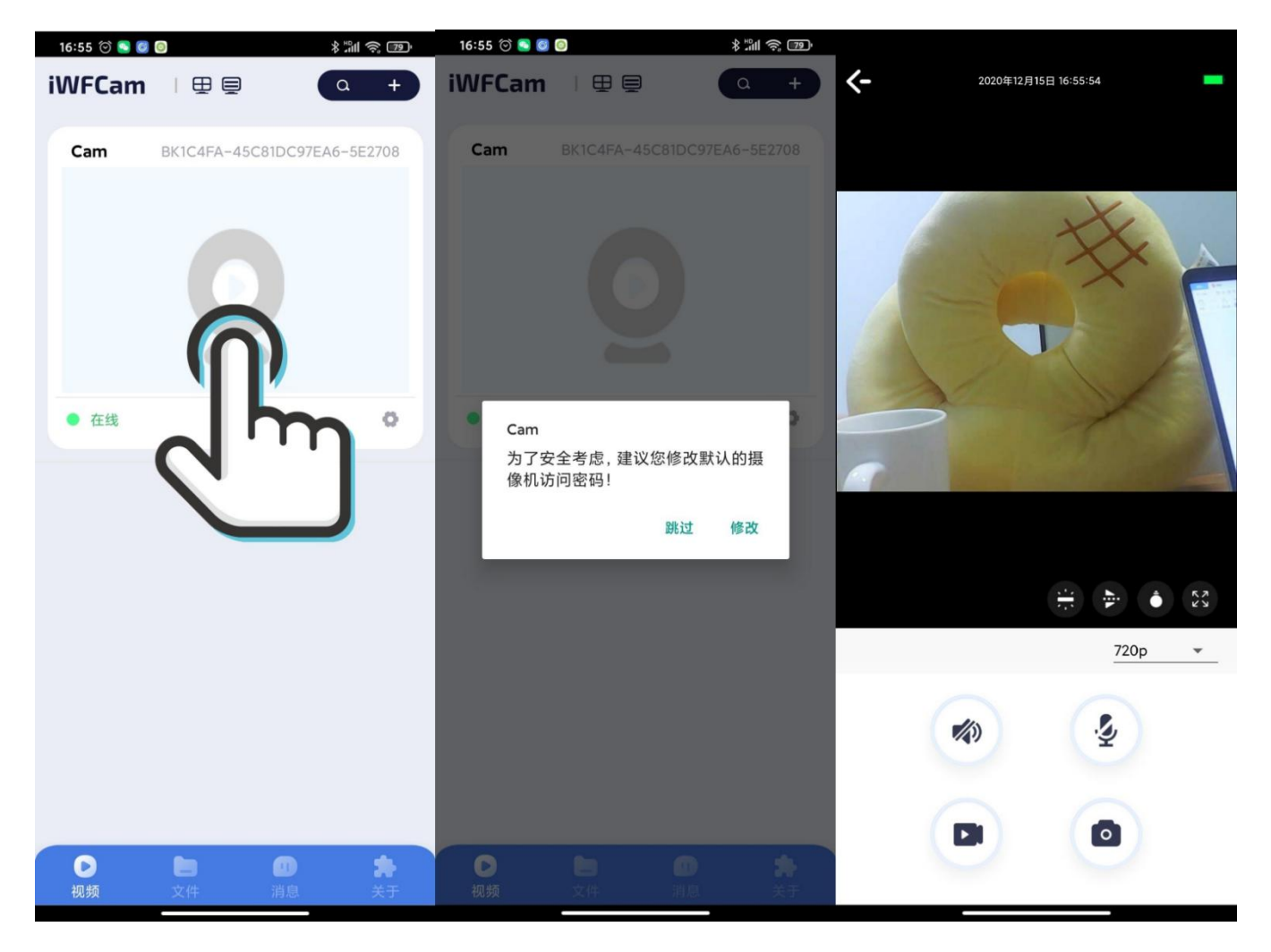